東久留米市立図書館・ウィキペディアタウン in 東久留米

## ウィキペディア アカウントの作成

アカウントを作成するためには、ページの右上または「個人アカウント」の下にある「アカウント作成」 というリンクを選択します。すると図のようなアカウント作成画面が開きます。

| 4-23                                                 |       |                         |                                 | きログインして        | こいません トーク 投稿記録 アカウント作成 ア                                  |
|------------------------------------------------------|-------|-------------------------|---------------------------------|----------------|-----------------------------------------------------------|
| 1 a 11 ×124-3                                        | 1-15  |                         |                                 | 閲覧 ソースを表示 脳感表示 | 他素                                                        |
| ウィキペディア<br>フリー日科半典<br>メインページ<br>Dミュニティ・ボータ<br>歌近の出来事 | N D7: | キペディアへよ<br>ディアは誰でも編集できる | うごそ<br>フリー吉科事員です<br>ログイン-1、アロンド |                | 1,028,202本の記事をあなた<br>モバイル<br>Help for Non-Japanese Speake |
|                                                      |       | -                       |                                 |                |                                                           |
|                                                      | 閲覧    | ソースを表示                  | 履歷表示 枪                          | 鎍              | a                                                         |

■ウィキペディア・アカウント作成ページ

1.機械的にアカウントを多数作成されることを防 止するため、画像になっている英字のつづり(ス ペル)を、半角英数字で入力する必要があります ( CAPTCHA ( キ ャ プ チ ャ 、 Completely Automated Public Turing test to tell Computers and Humans Apart)。テキストブラ ウザ、読み上げブラウザや、古いブラウザをお使 いでキャプチャ画像の内容が分からない場合は、 管理者にご連絡ください。

2.「利用者名」にはこれからウィキペディアで名 乗りたい名前を入力します。名前にはアルファベ ットや数字の他、ひらがな・カタカナ・漢字など も利用できます。アルファベットの場合、先頭は 小文字で入力しても必ず大文字になります。また "@" と "/" は使用できない、漢字や仮名と半角 アルファベットを混ぜることはできないなど、い くつか制限があります。詳しくは Wikipedia:利用 者名をご覧ください。

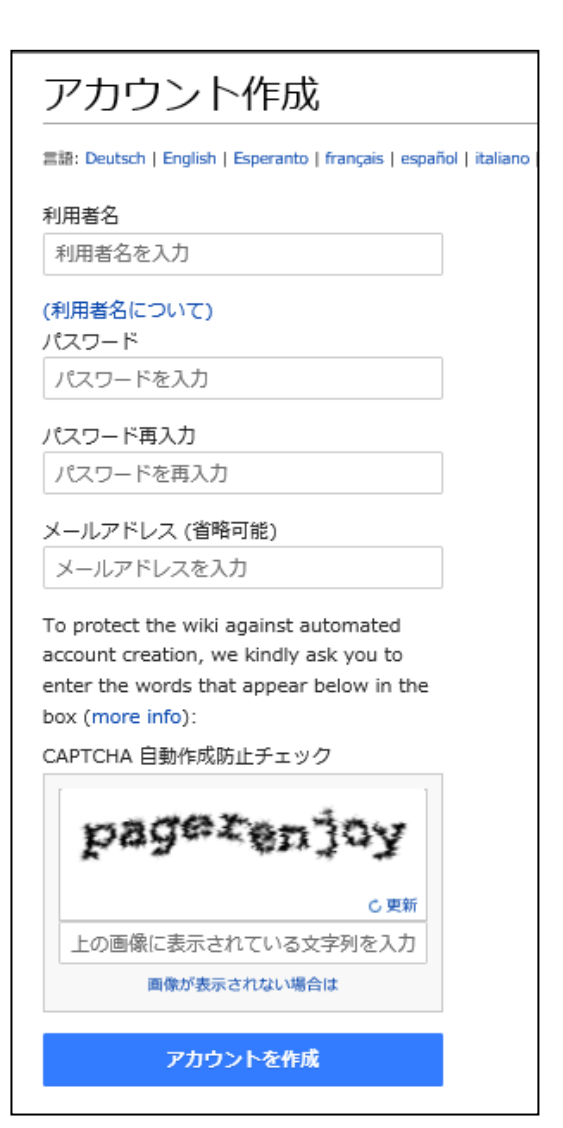

東久留米市立図書館・ウィキペディアタウン in 東久留米

3.「パスワード」には利用したいパスワードを入力します。「パスワード再入力」にもう一度同じパスワ ードを入力してください。パスワードはあとから変更できます。Help:個人設定を参照してください。

4.「メールアドレス」の欄には電子メールアドレスを入力します。前述の通り、入力は必須ではありま せん。メールアドレスはあとから変更できます。

以上の入力が終わったら、「アカウント作成」のボタンを選択してください。これでアカウントが作成されます。

名前がすでに使われているものであった場合には、「入力した利用者名は既に使用されています。別の利用者名を指定してください。」と表示され、再度同じ画面が表示されます。その場合には、残念ですが別の名前を入力してください。

無事アカウントの作成が終了したら、「~さん、ようこそ!」という画面が表示され、元のページに戻りま す。すると「ログイン アカウント作成」だった部分が別のものに変わっているはずです。これでアカウ ントの作成が完了したことになります。

アカウントの作成は 1 回目のみ必要で、アカウントを作成するとすぐに「ログイン」した状態になりま す。次回ログインするときには、利用者名を入力し、同一人物であることを、パスワードによって証明 します。

注意:一度作成したアカウントを消去することはできません。

注意:公序良俗に反するアカウント名を取得することはできません。

その他、他の利用者と紛らわしい利用者名(特にウィキペディアの管理者(→Wikipedia:管理者)と類 似する利用者名)は使用が禁止されることがあります。

一人の利用者が複数作成したアカウントのことを「多重アカウント」と言います。多重アカウントの使用上の注意については「Wikipedia:多重アカウント」を参照してください。

(Wikipedia より転載)

## 問い合わせ: 電話:042-475-4646 FAX: 042-475-6631

東久留米市立中央図書館 東京都東久留米市中央町 2-6-23